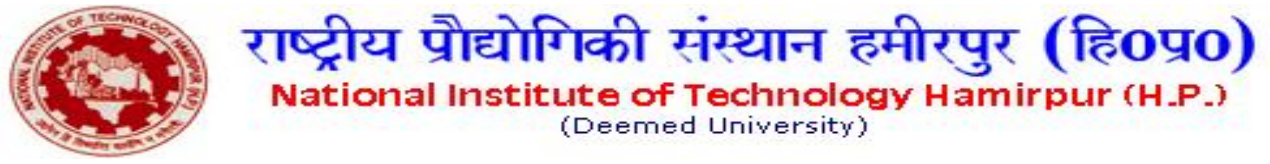

## **CENTRAL LIBRARY**

No. NITHL/Notices/2018/

Date : 07-08-2018

## Pay Library Fine using SBI Collect

Dear Students,

You may pay the Library overdue fine using SBI connect. The procedure of the same is as under:

- 1. Return all the books you borrowed from library including those from Book Bank as well.
- 2. Check your Fine on library OPAC System available at library or go to library website i.e. http://library.nith.ac.in and click on "वेब ओ.पी.ए.सी. (केवल इंट्रानेट हेतु) / Web OPAC (Intranet Only) " under "त्वरित लिंक / Quick Links" menu.
- 3. Select LIBRARY USER FINE category while making payment using SBI Collect.
- 4. The receipt of the payment through SBI Connect may be obtained from Computer Center at free of cost as well.
- 5. Make sure to submit the receipt in the Library on same day in order to remove fine from Library Software.
- 6. As there is service charge on each transaction irrespective the payment made using SBI Connect, Library will accept Cash payment as well.

Librarian

Copy to:

- 1. Coordinator (website) for displaying the notice on the institute website.
- 2. All hostels, for display on the notice boards.
- 3. All the Notice boards of the Library.